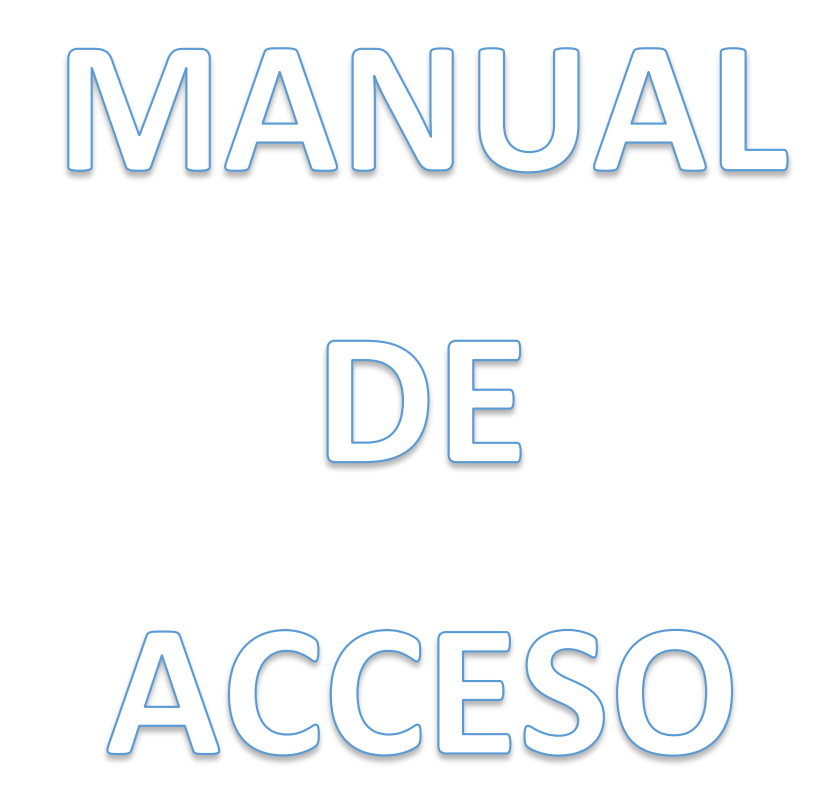

# ASERVICIOS

Lorena Mayor Robles Toñi Cánovas Caro

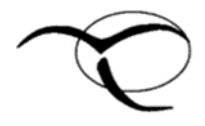

Mancomunidad de Servicios Sociales de la Comarca Oriental

# <u>ÍNDICE</u>

- Cita previa en Centros de Salud.
- Cita previa SEF (Servicio de Empleo y Formación).
- Renovar/consultar demanda de empleo (SEF).
- Cita previa SEPE (Servicio Público de Empleo Estatal).
- Consultar datos de mi prestación (SEPE).
- Solicitar informe de la Seguridad Social de no percibir prestación.
- Solicitar abogado de oficio.

## <u>CÓMO SOLICITAR CITA PREVIA EN EL</u> <u>CENTRO DE SALUD</u>

Antes de comenzar con el trámite debemos tener la tarjeta sanitaria al alcance:

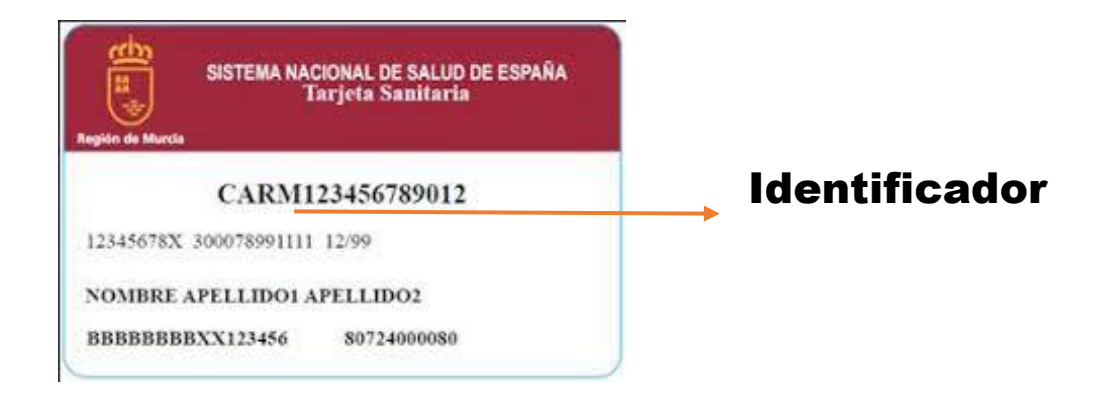

Paso 1: En el buscador de Google ponemos: "cita previa médico".

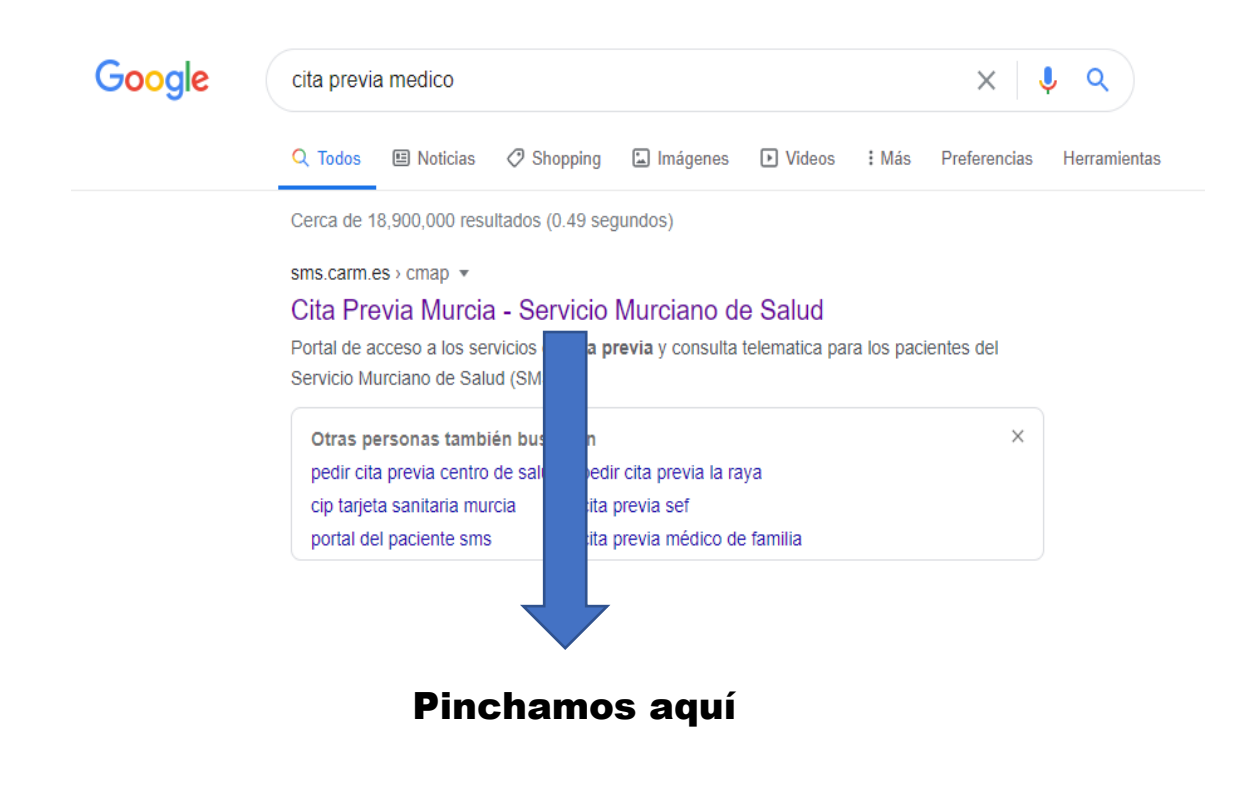

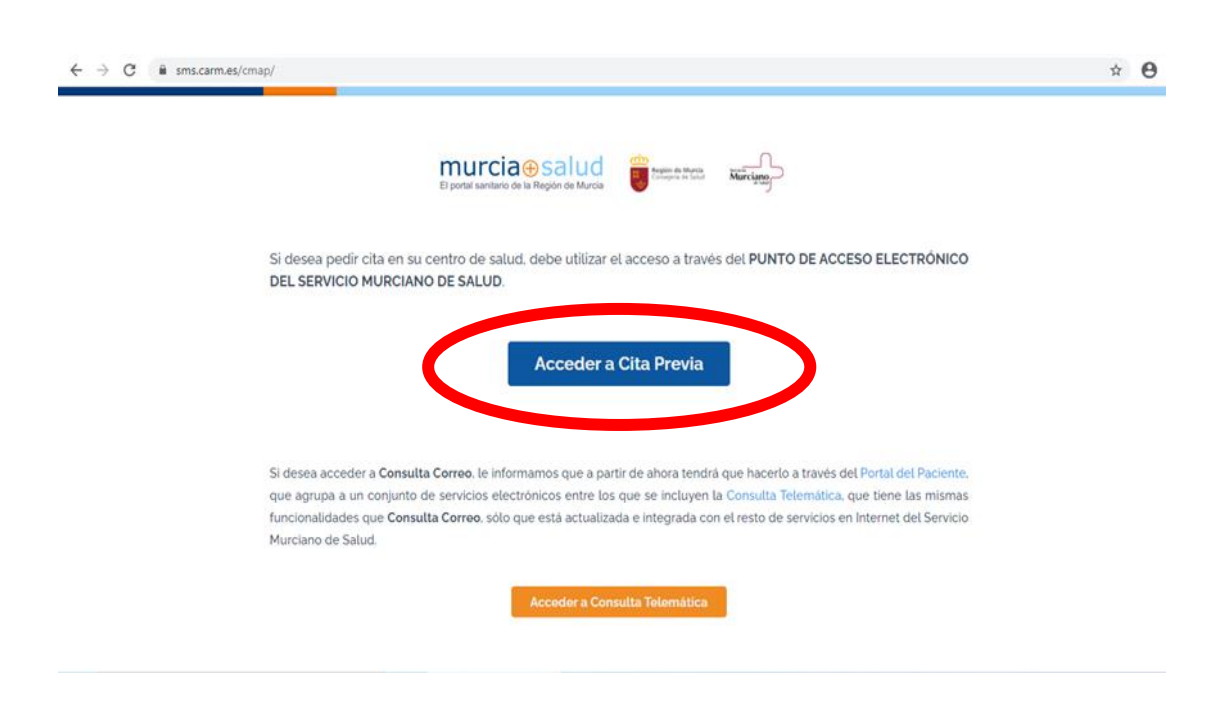

Paso 2: Al llegar a esta página, seleccionamos: "acceder a cita previa".

**Paso 3:** Introducimos el identificador que anteriormente hemos mencionado, y la fecha de nacimiento.

| ← → C  ⓐ sede.carm.es/sms/citainternet/login.uhtml                                                                                                    | × ⊖ :                                                                          |
|----------------------------------------------------------------------------------------------------|--------------------------------------------------------------------------------|
|                                                                                                    | E porte martario de la Region de Marsa ESP   ENG viernes, 14 de agosto de 2020 |
| Para activer al servicio debera introducir el código de identificación personal (<br>Para activer al servicio debera introducir el código de identificación personal (<br>Para activer al servicio debera introducir el código d | 1P) que figura en su tarjeta sanitaria y su face acimiento.                    |

**Paso 4:** Seleccionamos el tipo de cita que deseamos. Puede ser cita médica o para enfermería.

| $\leftrightarrow$ $\rightarrow$ C $a$ sec | sede.carm.es/sms/citainternet/secure/inicio.xhtml              | * <b>0</b> |
|-------------------------------------------|----------------------------------------------------------------|------------|
|                                           | CITA PREVIA<br>Murcia Solution<br>Vienes, 14 de agosto de 2020 |            |
|                                           | Servicio de cita por Internet                                  |            |
|                                           | 🗒 Cita médica 🛛 🎽 Cita enfermería 🔒 Datos usuario              |            |
|                                           | Cerrar sesión                                                  |            |
|                                           |                                                                |            |
|                                           |                                                                |            |

**Paso 5:** Seleccionamos el tipo de cita que deseamos, telefónica o presencial:

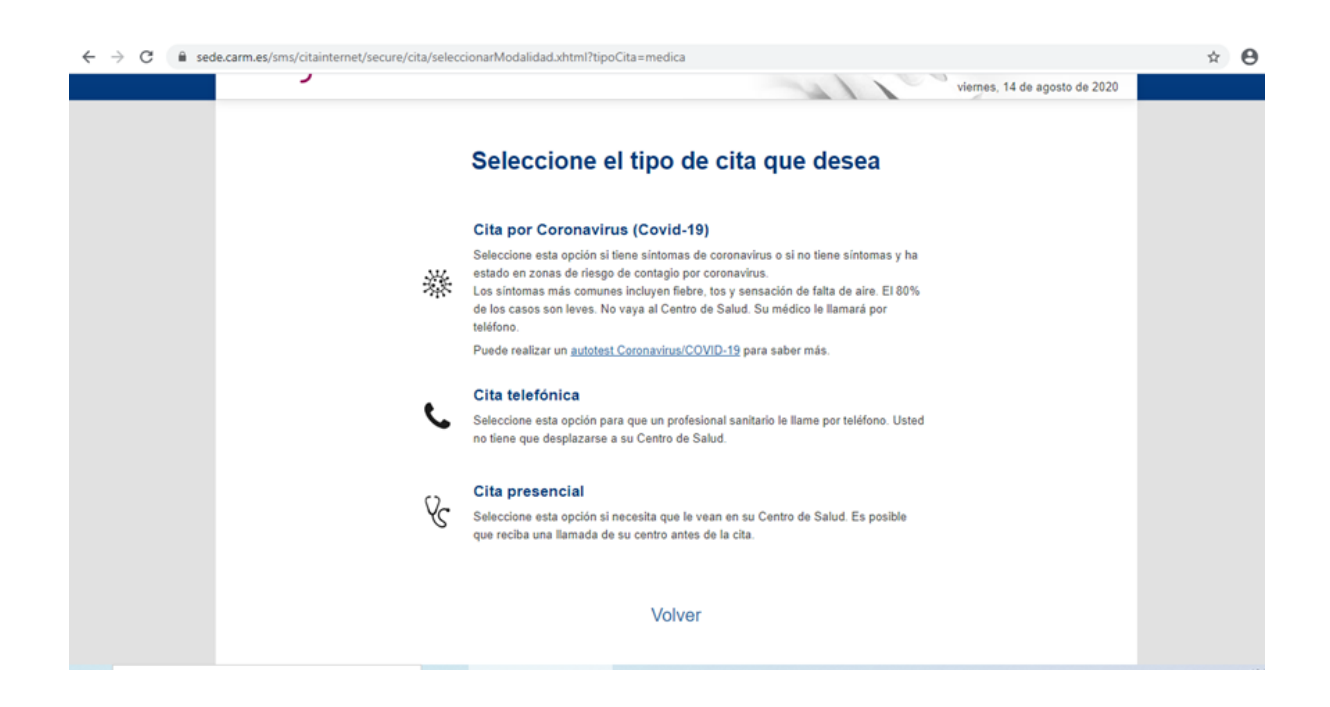

**Paso 6:** Normalmente deberemos seleccionar cita telefónica salvo que tengamos una necesidad médica urgente.

| ← → C 🔒 sede.carm.es/sms/citainternet/secure/cita/citaTelefonica.xhtml?faces-redirect=true      | ☆ <b>Ө</b>                                                                             |
|-------------------------------------------------------------------------------------------------|----------------------------------------------------------------------------------------|
|                                                                                                 | Conditionations de la fongation de Marca<br>ESPI (ENG<br>vierres, 14 de agosto de 2020 |
| Cita telefónica<br>Se le asignará la primera cita disponible, indique su teléfono.<br>Teléfono: |                                                                                        |
| Cancelar                                                                                        |                                                                                        |
| V.                                                                                              |                                                                                        |
|                                                                                                 |                                                                                        |

Introducimos el teléfono al que queremos que nos llamen

Nota: Debemos estar atentos en el día y la hora citados ya que es posible que nos llamen con número privado o una extensión con un número largo.

Paso 7: A continuación, le damos a confirmar.

| sede.carm.es/sms/citaintemet/secure/cita/ | cita Telefonica.xhtml?faces-redirect=true                                                  | Ŷ                                                                                                    |
|-------------------------------------------|--------------------------------------------------------------------------------------------|----------------------------------------------------------------------------------------------------|
|                                           |                                                                                            |                                                                                                    |
| de Salud                                  | Confirmar número de teléfono viernes, 14 de ago                                            | end a 2020                                                                                                    |
|                                           | Se va a registrar una cita telefónica a su<br>nombre para el siguiente número de teléfono: |                                                                                                    |
|                                           | Se Confirmar Cancelar                                                                      |                                                                                                    |
|                                           | Enviar Cancelar                                                                            |                                                                                                    |
|                                           |                                                                                            |                                                                                                    |
|                                           |                                                                                            | CITA PREVIA<br>Confirmar número de teléfono<br>Se va a registrar una cita telefonica a su<br>nombre para el siguiente número de teléfono<br>Confirmar<br>Cancelar<br>Cancelar<br>Cancelar |

**Paso 8:** Nos aparecerá la primera cita disponible y nos dará la opción de confirmarla si estamos de acuerdo o de cambiarla si preferimos otra.

| ← → C 🔒 sede.carm.es/sms/ | /citainternet/secure/cita/proposicion.uhtml?faces-redirect=true                                                                                                    | * <b>0</b> |
|---------------------------|----------------------------------------------------------------------------------------------------|------------|
|                           | Primera cita disponible                                                                                                    |            |
|                           | Cita propuesta                                                                                                    |            |
|                           | Miércoles 26/08/2020 a las 11:30h                                                                                                    |            |
|                           | Paciente:<br>Médico: Internet Constant Sectors Sectors S |            |
|                           | Contacto                                                                                                    |            |
|                           | Teléfono: *****765                                                                                                    |            |
|                           | i Su Centro de Salud puede requerir contactar con usted antes de su cita.                                                                                                    |            |
|                           | Confirmar cita Cambiar cita Cancelar                                                                                                    |            |
|                           |                                                                                                    |            |

Paso 9: Finalmente, confirmamos la cita deseada y le damos a finalizar.

| ← → C 🔒 sede.carm.es/sms/citaintemet/secure/cita/citaTelefonicaReservadaExito.xhtml?faces-redirect=true                                                                                                    | ÷ 0 |
|----------------------------------------------------------------------------------------------------|-----|
| Source Salud<br>Source Salud<br>So |     |
| Cita reservada con éxito                                                                                                    |     |
| Su cita telefónica será atendida el                                                                                                    |     |
| Miércoles 26/08/2020 alrededor de las 10:46h<br>(hora aproximada)                                                                                                    |     |
| Advertencia: Le llamarán desde un número privado, por favor,<br>cójalo.                                                                                                    |     |
| Su centro de salud se pondrá en contacto con usted alrededor de esa<br>hora a través del teléfono que nos ha indicado.                                                                                                    |     |
| Second Finalizar                                                                                                    |     |
|                                                                                                    |     |

## **CITA PREVIA SEF**

## (SERVICIO DE EMPLEO Y FORMACIÓN)

**Paso 1:** En el buscador de Google escribimos "sef", a continuación nos saldrá está página.

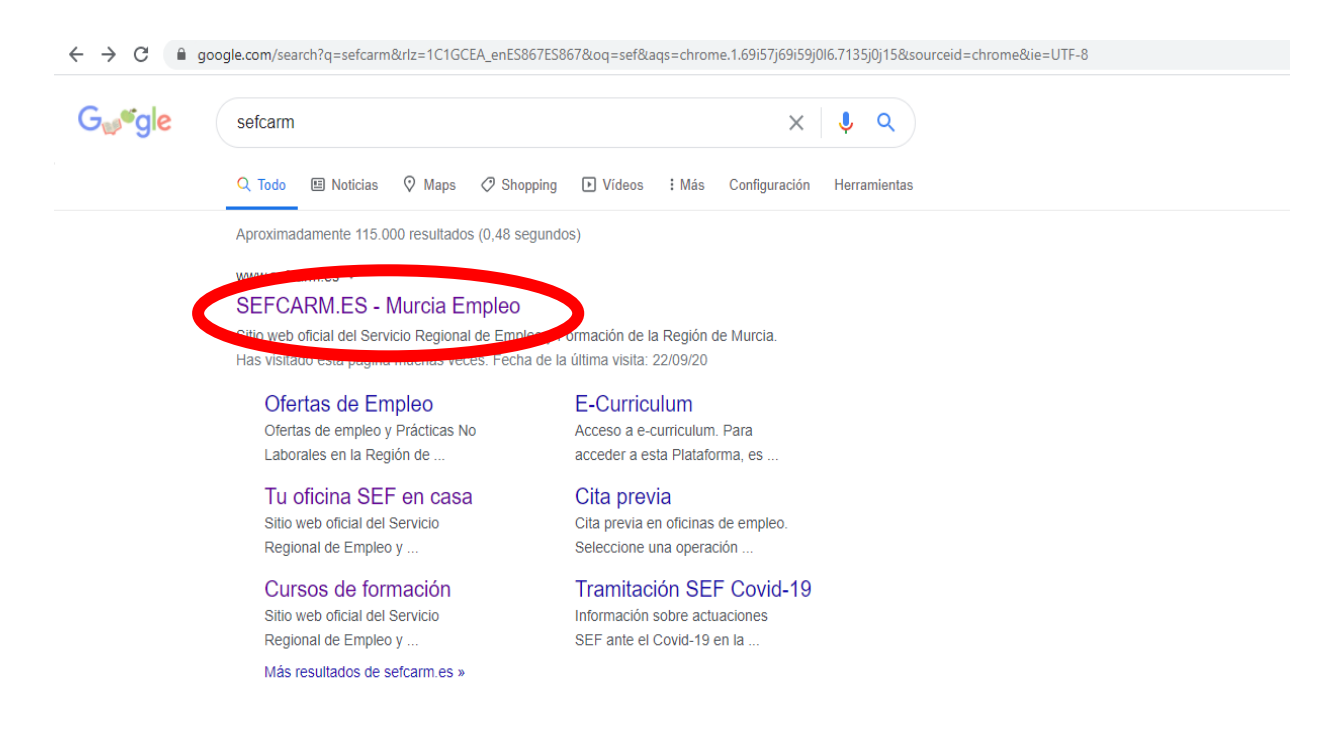

**Paso 2:** En la parte inferior del lateral izquierdo nos aparecerá "cita previa", seleccionamos ahí.

|                             | V AVISO IMPORTANTE:                                                                                                    |         |
|-----------------------------|----------------------------------------------------------------------------------------------------|---------|
| SEF AUTÓNOMOS               | A partir del 15 de junio, desde el SEF seguiremos atendiendo las peliciones de los usuarios realizadas a través del FORMULARIO para TRÁMITES SEF (pin<br>indicando lo que necesita y el motivo de su pelición. En las Oficinas de Empleo sólo se atenderá con CITA PREVIA. | iche aq |
| BUSCO EMPLEO Y/O PRÁCTICAS  | Siempre que podamos resolver su petición por teléfono o por medios telemáticos, lo haremos para para ahorrarie el desplazamiento a la Oficina de Empleo.                                                                                                    |         |
| BUSCO UN CURSO              | Cuando para resolver su petición sea necesario el desplazamiento hasta la Oficina de Empleo, se le asignará entonces CITA PREVIA, indicándole el c<br>número para acudir presencialmente a la oficina.                                                                     | día, ho |
| AYUDAS Y SUBVENCIONES       | Acudirá a la cita previa en su Oficina con mascarilla, sin acompañante, y con menos de 5 o 10 minutos antes de la hora asignada, llevando el DNUNIE y<br>que se le haya requerido.                                                                                         | la docu |
|                             | Aguardará en la puerta de la oficina mantenimiendo la distancia de seguridad recomendada por las autoridades sanitarias de 2 metros.                                                                                                    |         |
| e-CURRİCULUM                | Una vez en la oficina ha de seguir las indicaciones de seguridad, circulación e higiene señalizadas y las indicadas por el personal de la oficina.                                                                                                    |         |
| TU OFICINA SEF EN CASA      | Servicio de Atención al Ciudadano en el teléfono 012 o 968352000                                                                                                    |         |
| PROMOCIÓN DE EMPLEO A RESAS | <u> </u>                                                                                                    |         |
| CITA PREVIA                 | Ø                                                                                                    |         |
|                             |                                                                                                    |         |

Paso 3: Debido a la situación de pandemia, no hay citas presenciales, nos podemos poner en contacto con la oficina rellenando el "Formulario para trámites SEF". Con este formulario podemos resolver dudas como:

- Darme de alta como demandante de empleo. •
- Solicitar una mejora de empleo.
- Información sobre mi fecha de alta como demandante de empleo.
- Introducir nuevos datos laborales y/o académicos en mi perfil de demandante de empleo.
- Etc.

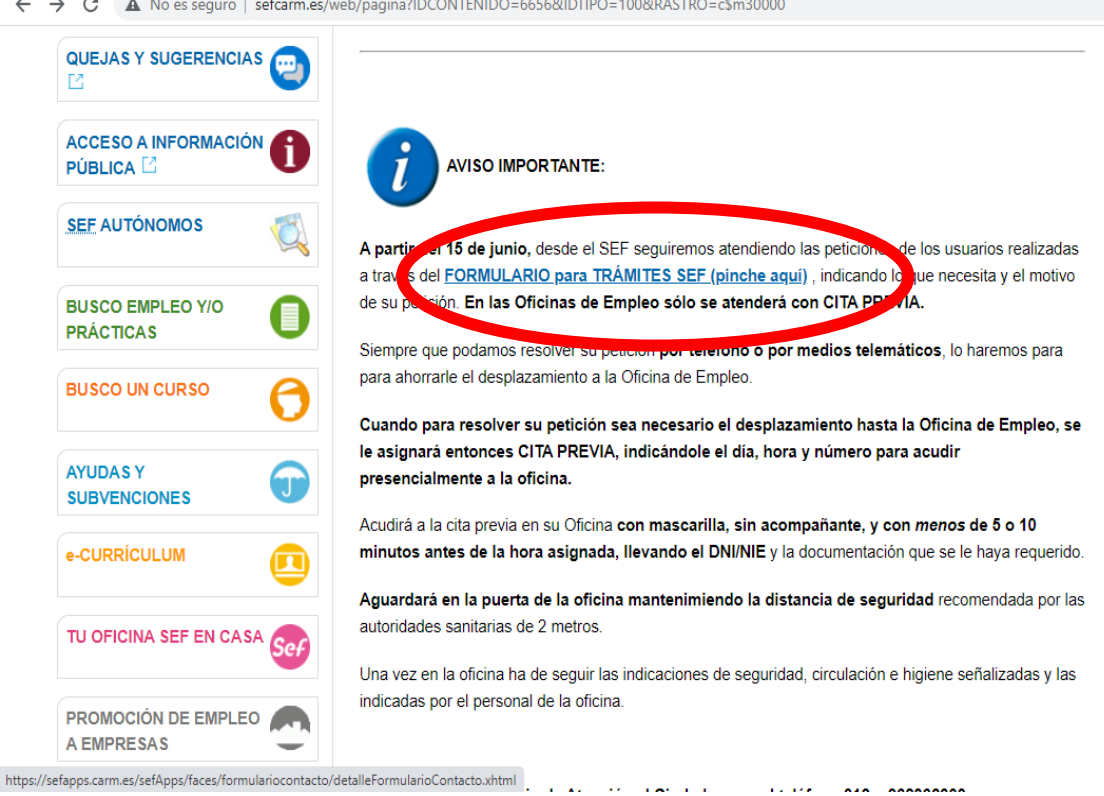

#### ← → C ▲ No es seguro | sefcarm.es/web/pagina?IDCONTENIDO=6656&IDTIPO=100&RASTRO=c\$m30000

**Paso 4:** Por último, rellenamos el formulario y lo enviamos. Se pondrán en contacto con nosotros vía telefónica o email para confirmar el trámite.

| Los campos senalados (*) son obligator | IOS.                                            |  |
|----------------------------------------|-------------------------------------------------|--|
| Formulario de Contacto                 | SEF                                             |  |
| A                                      |                                                 |  |
| Asunto":                               | <b></b>                                         |  |
| Nombre*:                               |                                                 |  |
| Primer apellido*:                      |                                                 |  |
| Segundo apellido:                      |                                                 |  |
| Fecha de Nacimiento: (dd/mm/yyyy)*:    |                                                 |  |
| Teléfono de contacto*:                 |                                                 |  |
| Correo Electrónico (para respuesta):   |                                                 |  |
| Domicilio*:                            |                                                 |  |
| Código Postal*:                        |                                                 |  |
| Municipio*:                            | <b>v</b>                                        |  |
| Información requerida*:                | •                                               |  |
|                                        |                                                 |  |
|                                        |                                                 |  |
|                                        |                                                 |  |
| l                                      |                                                 |  |
| Fichero Anexo I (máximo 2MB):          | Seleccionar archivo Ningún archivo seleccionado |  |
| Fichero Anexo II (máximo 2MB):         | Seleccionar archivo Ningún archivo seleccionado |  |
|                                        |                                                 |  |
| No soy un robot                        |                                                 |  |
| reCAP1<br>Privecided - T4              | CHA<br>minos                                    |  |
|                                        |                                                 |  |

Para cualquier duda al rellenar el formulario podemos llamar al teléfono 012 o al 968 36 20 00, donde nos ayudarán con dicho trámite.

Cita telefónica: Servicio de Empleo y Formación.

- Fortuna y Abanilla: **968 68 52 18.**
- Santomera y Beniel: **968 20 51 90.**

#### **RENOVACIÓN/CONSULTA DEMANDA DE EMPLEO**

**Paso 1:** Escribimos en Google "Sefcarm", página de la oficina de Empleo. A continuación, pinchamos en el recuadro rojo.

| Google | sefcarm                                                                                             | × 煤 Q                                                                                   |
|--------|----------------------------------------------------------------------------------------------------|-----------------------------------------------------------------------------------------|
|        | 🔍 Todo 🗉 Noticias 🛇 Maps 🔗 Shopp                                                                    | ing 🖬 Imágenes 🗄 Más Configuración Herramientas                                         |
|        | Aproximadamente 98.600 resultados (0,38 segu                                                        | ndos)                                                                                   |
|        | www.sefcarm.es -<br>SEFCARM.ES - Murcia Empleo<br>Sitio web oficial del Servicio Regional de Empleo | o y Formación de la Región de Murcia.<br>ditima visita: 18/11/20                        |
|        | Tu oficina SEF en casa<br>Sitio web oficial del Servicio<br>Regional de Empleo y                    | Cita previa<br>Cita previa en oficinas de empleo.<br>Seleccione una operación           |
|        | Ofertas de Empleo<br>Ofertas de empleo y Prácticas No<br>Laborales en la Región de                  | Cursos de formación<br>Sitio web oficial del Servicio<br>Regional de Empleo y           |
|        | E-Curriculum<br>e-curriculum es una aplicación<br>informática que permite                           | Tramitación SEF Covid-19<br>Información sobre actuaciones<br>SEF ante el Covid-19 en la |
|        | Más resultados de sefcarm.es »                                                                      |                                                                                         |

**Paso 2:** Nos aparecerá la página de la Oficina de Empleo. A continuación, pinchamos donde pone "Renovación demanda de empleo".

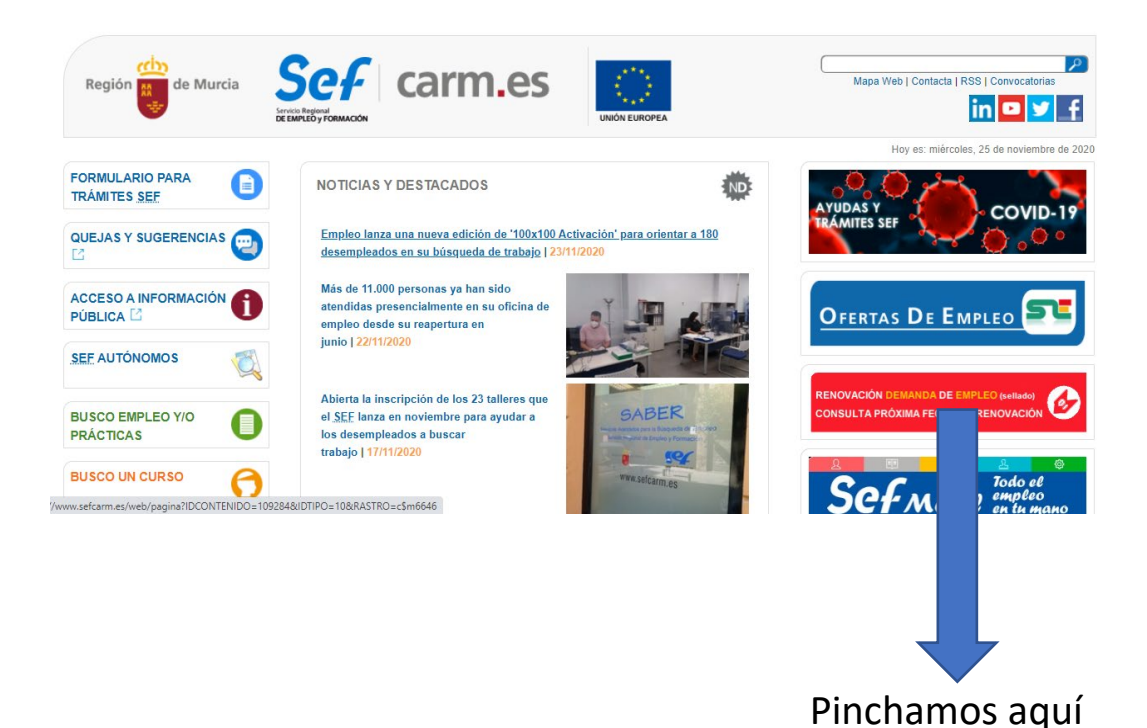

**Paso 3:** Nos aparecerá esta página, y nos dará dos opciones; renovar nuestra demanda de empleo o consultar la fecha de renovación de nuestra demanda de empleo. Seleccionamos la opción que más nos interese.

| AVISO: La atención presencial en oficinas es con CITA PREVIA. Se priorizará la atención por medios telemáticos y telefónicos, y sólo si es necesario, se le dará Cita Previa desde la propia Oficina. |                                                                                                    |                                           |
|----------------------------------------------------------------------------------------------------|----------------------------------------------------------------------------------------------------|-------------------------------------------|
| Región 🧱 de                                                                                                    | e Murcia                                                                                                    | Servico Regional de<br>Empleo y formación |
| Renovación                                                                                                    | Demanda de Empleo (sellado) / Consultar la próxima fecha de renovación                                        |                                           |
| Opciones disponibles                                                                                                    | ⊖renovar su Demanda de Empleo<br>⊙consultar la pròxima fecha en la que tiene que renovar su Demanda de Empleo |                                           |

**Paso 4:** Rellenamos nuestros datos personales y nuestro número de teléfono, le damos a aceptar y seguidamente nos llegará un mensaje al teléfono con la fecha de la próxima renovación.

| Región 🙀 de Murci                                                      | a                                                                                                    |
|------------------------------------------------------------------------|----------------------------------------------------------------------------------------------------|
| Renovación de la                                                       | Demanda de Empleo                                                                                                  |
| Escriba su número de identific<br>Tipo de documento * - •<br>NIF/NIE * | ación y su fecha de nacimiento.                                                                                    |
| Fecha Nacimiento *                                                     | (Ej. 01/01/1970)                                                                                                   |
| No soy un robot                                                        | reCAPTCHA<br>Privacidad - Terminos                                                                                 |
| Para realizar el sellado, deb                                          | e pulsar el botón Aceptar y opcionalmente puede indicar un correo electrónico y/o teléfono movil para recibir un m |
| Introduzca su e-mail:                                                  | (Si desea que le enviemos un correo electrónico de confirmación)                                                   |
|                                                                        | Aceptar                                                                                                    |

Para el resto de servicios a la demanda de empleo (duplicado de tarjeta, informes de demanda, acceso y modificación de datos personales, etc.). puer

# <u>CÓMO PEDIR CITA PREVIA EN EL SEPE</u> <u>(SERVICIO PÚBLICO DE EMPLEO</u> <u>ESTATAL)</u>

**Paso 1:** Escribimos en Google "cita previa sepe", y seleccionamos el primer enlace.

| G <mark>w<sup>e</sup>gle</mark> | sepe cita previa                                                          | X 🎙 🤇                        |
|---------------------------------|---------------------------------------------------------------------------|------------------------------|
|                                 | Q Todo                                                                    | s Configuración Herramienta: |
|                                 | Aproximadamente 448.000 resultados (0,39 segundos)                        |                              |
|                                 | sede.sepe.gob.es > citaprevia > solicitudCitaPrevia 💌                     |                              |
| (                               | Citas Previas - Sede Electrónica del SEPE                                 |                              |
|                                 | Cita Previa: Imprescindible para atención en oficina de prestaciones. Deb | ido a los protocolos de      |
|                                 | segunous, salud implantados ante la COVID-19. la dención                  |                              |
|                                 | nas visitado esta pagina muchas veces. Pecha de la utima visita, o/01/20  |                              |
|                                 | Otras personas también buscan                                             | ×                            |
|                                 | sepe teléfono sepe prestaciones                                           |                              |
|                                 | cita sae pre-solicitud sepe                                               |                              |
|                                 | apuntarse al paro sepe certificados                                       |                              |

Paso 2: Rellenamos los datos personales y le damos a enviar.

| limitaciones existentes en la si<br>- Sin firma electrónica, a través<br>- Si dispone de DNI electrónico                                                                                                    | tuación actual. Por lo que le recordamos qu<br>del Formulario de pre-solicitud y tr@mites<br>, certificado digital o usuario cl@ve, en nue                                                            | o puede realizar sus tràmites de forma sencilla, àgil y segura de forma electrònic<br>Pinche aqui: <u>Enlace al formulario.</u><br>stra sede electrònica. <u>Pinche aquí</u> |
|----------------------------------------------------------------------------------------------------|----------------------------------------------------------------------------------------------------|----------------------------------------------------------------------------------------------------|
| DATOS DEL SOLICITANTE                                                                                                    |                                                                                                    |                                                                                                    |
| Código postal (*):                                                                                                    |                                                                                                    |                                                                                                    |
| N.I.F./N.I.E. (*):                                                                                                    |                                                                                                    |                                                                                                    |
| Entrega de otros document     Presentación de partes de     Baja de prestación. Salida     Modificación de datos banc     Cobros indebidos, sancion     Otras gestiones en materia     Obtención de certificados. Opcie | tos requeridos por el SEPE<br>baja de IT y Maternidad/Paternidad<br>al extranjero<br>araños<br>es<br>de prestaciones (no válido para demanda de e<br>ón no disponible en cita previa. (Para obtener e | Estos trámites y gestiones los puede realizar vía web:<br>( <u>Procedimientos y Servicios para la Ciudadanía)</u><br>empleo)<br>/ certificado, <u>pinche aqui</u> )          |

**Paso 3:** En la parte superior nos aparecerá la oficina de empleo a la que pertenecemos. Si pertenecemos a los municipios de Santomera o Beniel nos corresponde la oficina de prestaciones de Jorge Juan en Murcia, y si somos de Abanilla o Fortuna la oficina de prestaciones de Fortuna.

En la parte inferior introducimos nuestro nombre y apellidos y le aceptamos.

|           | Inicio Procedimientos y servicios Información Registro electrónico Licitaciones Fecha y Hora opicul.      |
|-----------|----------------------------------------------------------------------------------------------------|
| C VERSION |                                                                                                    |
|           | C DATOS DE LA CITA  Solicitudes de prestaciones contributivas y subsidios  (*) Dato obligatorio  ACCEPTAR |

**Paso 4:** A continuación, nos aparecerán los días y las horas disponibles. Seleccionamos la que más nos convenga y le damos a aceptar.

| and can diversified the contract of the contract                    |                     |
|---------------------------------------------------------------------|---------------------|
| CITA PREVIA: IMPRESCINDIBLE PARA ATENCION EN OFICINA DE PRESTACIONE | ES.                 |
| EECHA Y HORA                                                        |                     |
|                                                                     |                     |
| Noviembre 2020 PRIMERA CITA DISPONIBLE:                             | 17/11/2020          |
| Lunes Martes Miercoles Jueves Viernes Sabado Domingo                |                     |
| 1 09:00 10:00                                                       | 11:00 12:00         |
| 2 3 4 5 6 <b>7 8</b><br>09:12 10:12                                 | 11:12 12:12         |
| 9 10 11 12 13 <b>14 15</b> 09:24 10:24                              | 11:24               |
| 16 <u>17</u> 18 19 20 21 22 09:36 10:36                             | 11:36               |
| 23 24 25 26 27 <b>28 29</b> 09:48 10:48                             | 11:48               |
| Si no desea elegir CITA de las a                                    | interiores pulse NO |
|                                                                     |                     |
|                                                                     |                     |

**Paso 5:** Para finalizar, introducimos teléfono de contacto y correo electrónico para confirmar la cita anteriormente seleccionada.

| Bienvenido   <u>Onal Eterrit Benvero  </u> Mines Vela   Buzadar<br>Eterritónica<br>SEPE SECIENCIA Vir Fual<br>Dificitiva vir Fual                                                                                                    |
|----------------------------------------------------------------------------------------------------|
| Inicio         Procedimientos y servicios         Información         Registro electrónico         Licitaciones         Fecta y nona orical:<br>5/10/20         Fecta y nona orical:<br>5/10/20         Fecta y nona orica                                                                                                    |
| Si está de acuerdo, pulse el botón de Confirmar.<br>Día: 17/11/2020<br>Hora aproximada: 09:00<br>DATOS DE CONTACTO                                                                                                    |
| Teléfono: Confirmar Teléfono: Confirmar Teléfono: Confirmar Correo Electrónico: Confirmar correo; Confirmar correo; Conf |
| VOLVER CONFERMOR                                                                                                    |

# <u>CONSULTAR EL ESTADO DE MI</u> <u>PRESTACIÓN (SEPE)</u>

**Paso 1:** Escribimos en Google "sede electrónica Sepe". A continuación, nos aparecerá esta pestaña, pinchamos dentro del círculo rojo.

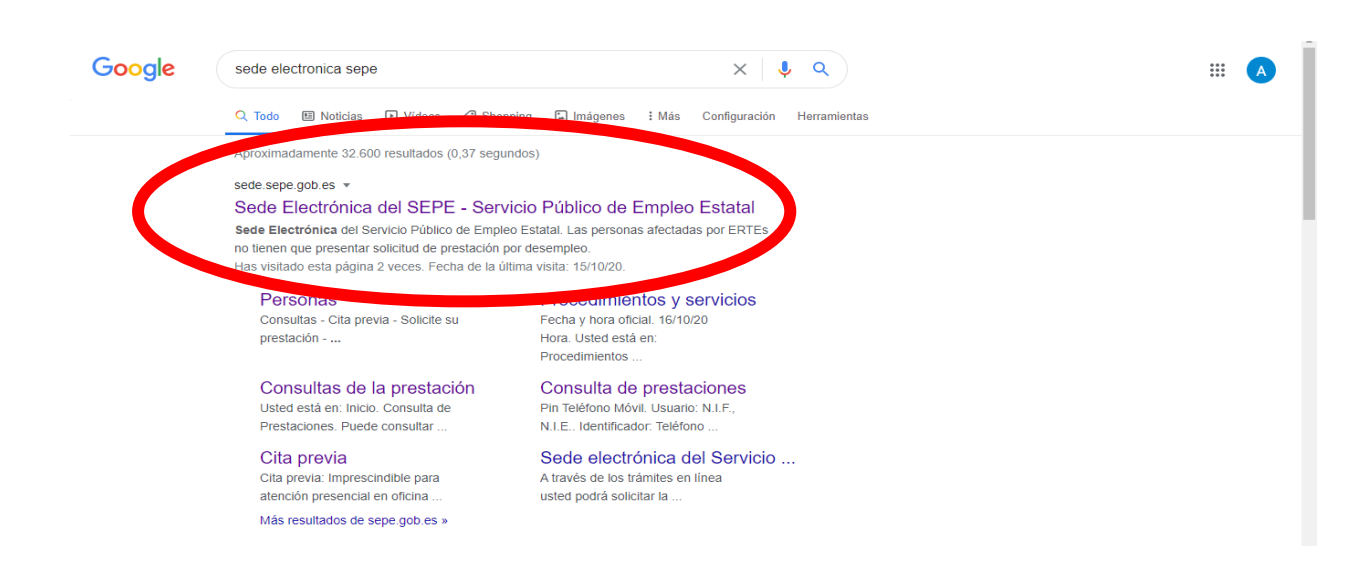

Paso 2: Seleccionamos en "personas".

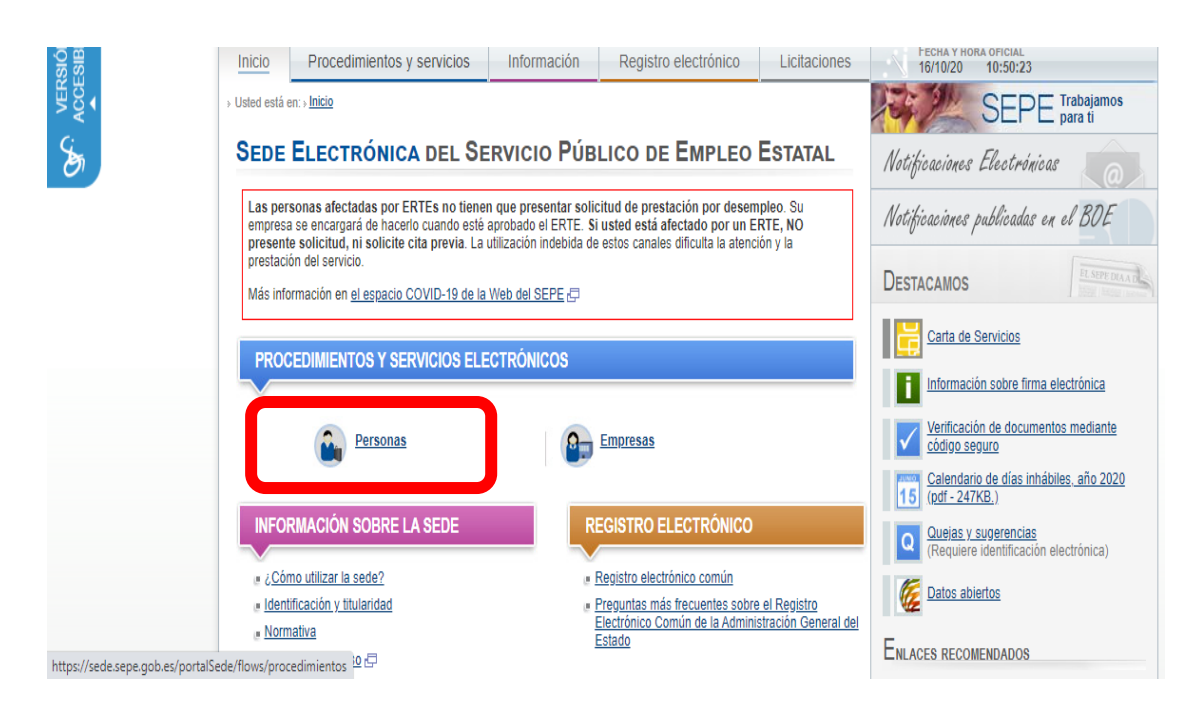

**Paso 3:** A continuación seleccionamos en "consulte los datos y recibo de su prestación".

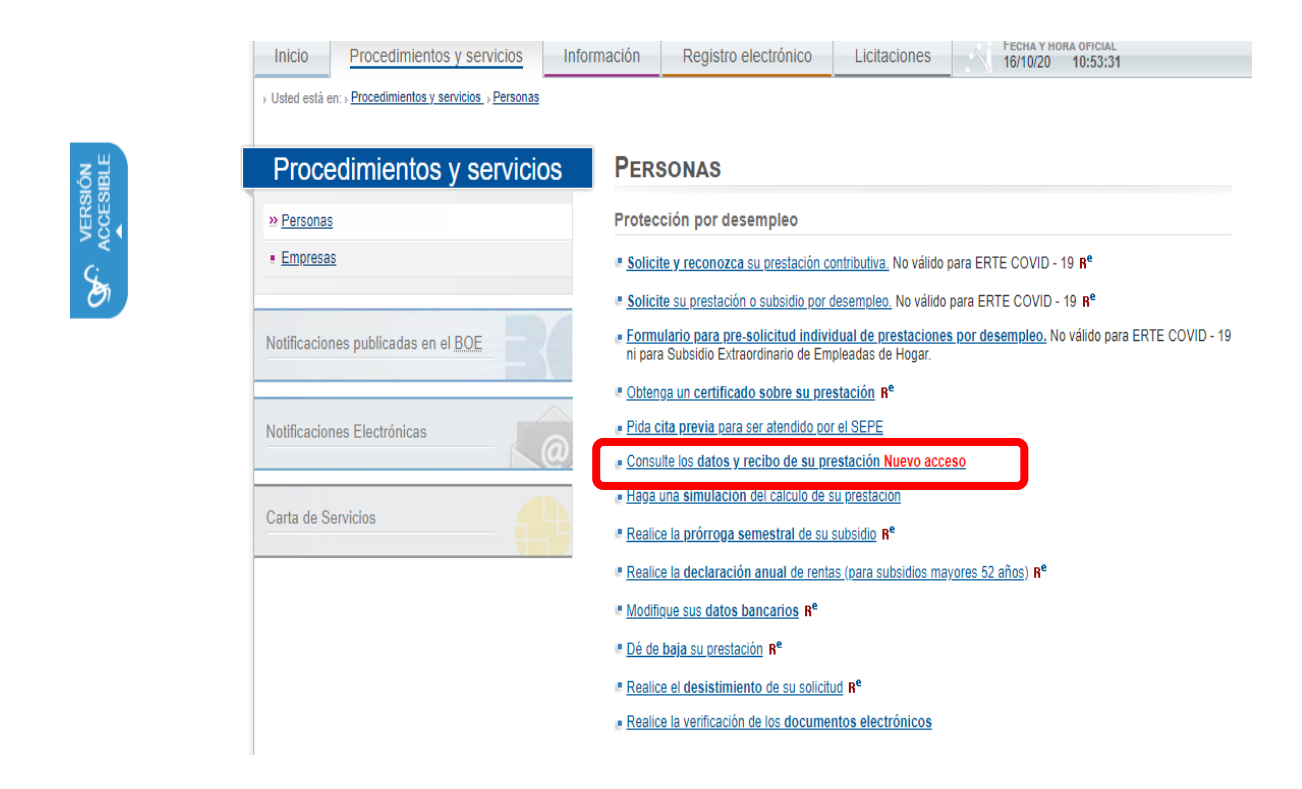

Paso 4: Una vez aquí, seleccionamos en "consultas de la prestación".

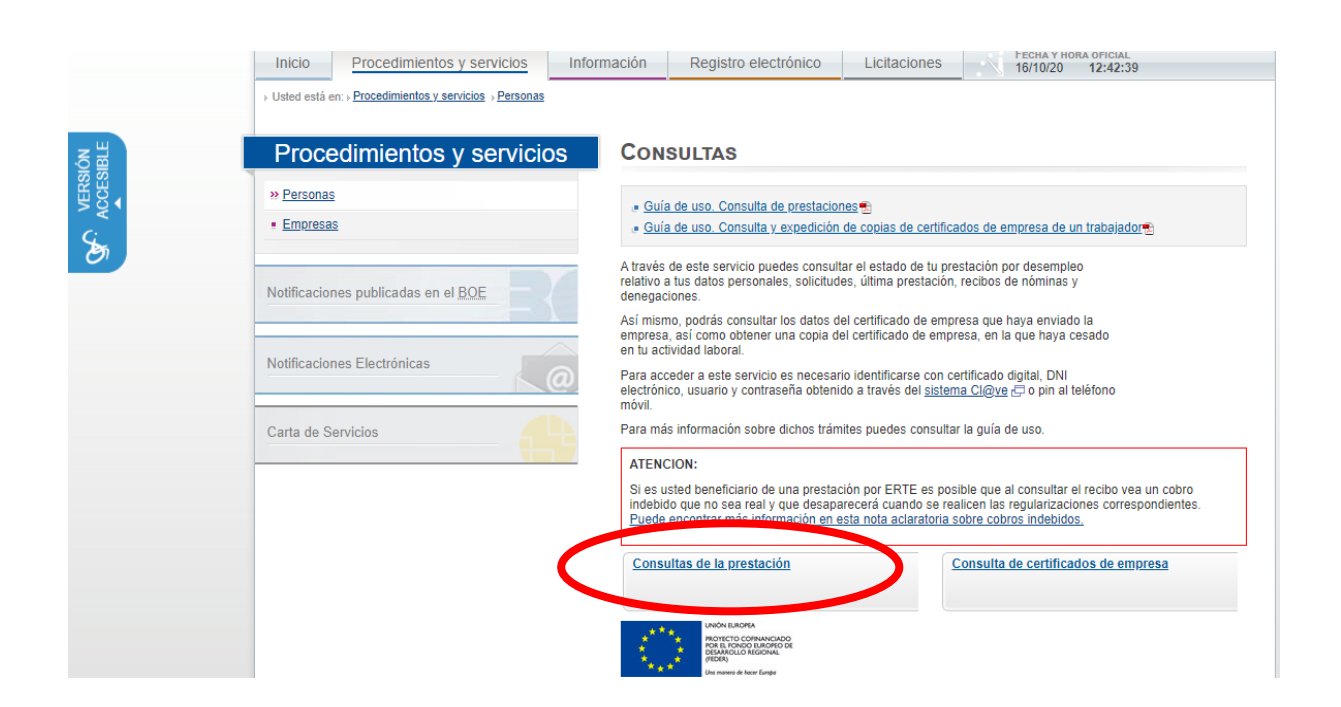

**Paso 5:** Para poder consultar la prestación seleccionamos "pin teléfono móvil".

|                                      |                                                                                                    | ed elec       | rónica               | YA           | Atención Prese                            |
|--------------------------------------|----------------------------------------------------------------------------------------------------|---------------|----------------------|--------------|-------------------------------------------|
| 1059 A                               | SEFE OF                                                                                                   | Ofic          | ina virtual          |              | Atencion leleto                           |
|                                      |                                                                                                    |               | 110-2-11             |              | Atención Onl                              |
| io                                   | Procedimientos y servicios                                                                                | Información   | Registro electrónico | Licitaciones | FECHA Y HORA OFICIAL<br>16/10/20 12:46:24 |
|                                      |                                                                                                    |               |                      |              |                                           |
| i está e                             | n: ∍ <u>Inicio</u>                                                                                        |               |                      |              |                                           |
| i está e                             |                                                                                                    | ES            |                      |              |                                           |
| i está e                             | ULTA DE PRESTACION                                                                                        | ES            |                      |              | _                                         |
| l está e<br>ONS<br>ede col           | ILI S INICIO<br>SULTA DE PRESTACION<br>Insultar su prestación con:                                        | ES            |                      |              | -                                         |
| l está e<br>DNS<br>de con<br>ertific | n: » Inicio<br>SULTA DE PRESTACION<br>Isultar su prestación con:<br>ado digital, DNI electrónico o usuari | ES<br>o Cl@ve | Pin Tel              | éfono Móvil  | >                                         |
| l está e<br>ONS<br>ide col           | n: » Inicio<br>SULTA DE PRESTACION<br>Isultar su prestación con:<br>ado digital, DNI electrónico o usuari | ES<br>o Cl@ve | Pin Tel              | éfono Móvil  | ð                                         |

**Paso 6:** Rellenamos los campos con nuestros datos personales, dni y teléfono móvil, nos llegará un mensaje con una clave la cual debemos introducir. Entraremos a una página donde podemos consultar el estado de nuestra prestación.

| Inicio Procedimientos y servicios Información Registro electrónico Licitaciones 16/10/20 12:50:13 |  |
|---------------------------------------------------------------------------------------------------|--|
| Usted está en: » Procedimientos y servicios .» Personas                                           |  |
| PIN TELÉFONO MÓVIL                                                                                |  |
| Usuario: N.I.F. V                                                                                 |  |
| Introduzca los caracteres de verificación de seguridad.:                                          |  |
| SALIR VOLVER ACCEDER                                                                              |  |

### <u>CÓMO SOLICITAR INFORME DE LA SEGURIDAD SOCIAL</u> <u>DE NO RECIBIR PRESTACIÓN</u>

**Paso 1:** Escribimos en Google "Sede Electrónica Seguridad Social". A continuación, nos aparecerá esta pestaña, pinchamos dentro del círculo rojo.

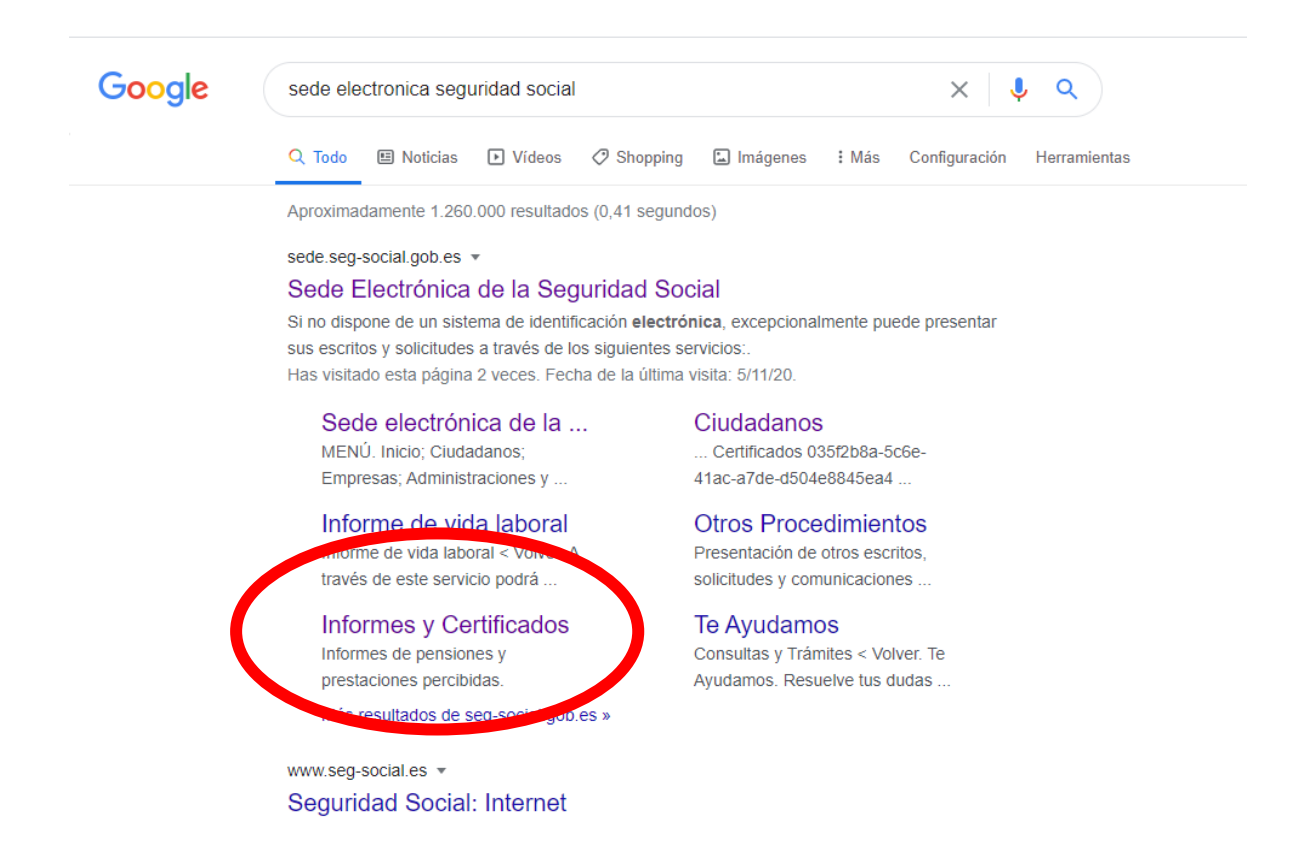

**Paso 2:** Se desplegará un apartado de informes y certificados, pinchamos en "informes de pensiones y prestaciones percibidas".

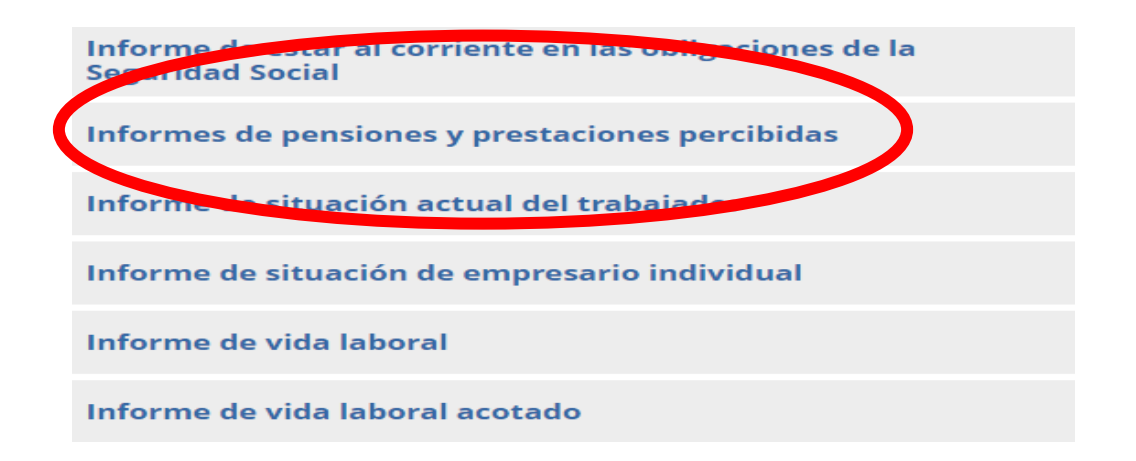

Paso 3: Aparecerá la siguiente pestaña, pinchamos en "vía SMS".

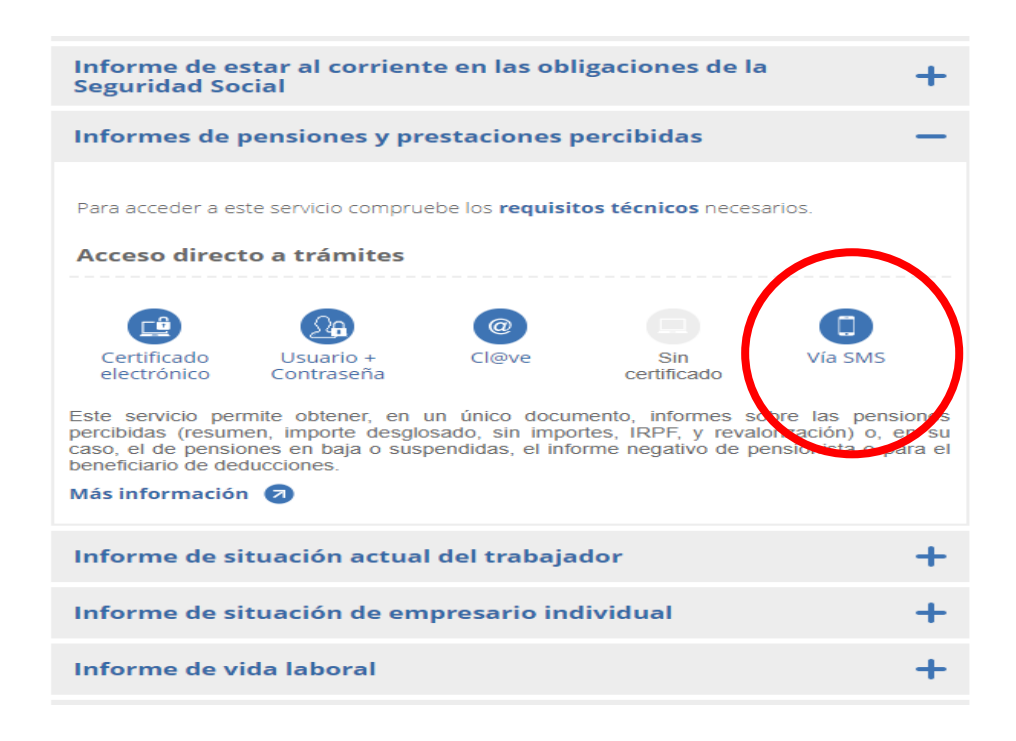

**Paso 4:** Rellenamos los campos con nuestros datos personales, DNI y teléfono móvil. Nos llegará un mensaje con una clave, la cual debemos introducir. Entraremos en una página donde podemos consultar el estado de nuestras prestaciones.

| 11 Información                                                                                                    |                                                                                                    |
|----------------------------------------------------------------------------------------------------|----------------------------------------------------------------------------------------------------|
|                                                                                                    |                                                                                                    |
| Para poder acceder al servicio es necesario que los datos que se le solicit<br>Social. Si alguno de los datos no coincide, se le mostrará un mensaje inf                                           | an en este formulario coincidan exactamente con los registrados en la Base de Datos de la So<br>ormativo advirtiéndole de esta circunstancia.                                                |
| si todos ios catos son correctos, el sistema envirar a su telefono movil u<br>acceder a sete servicio e introducir voluntariamente su número de teléfo<br>u otros propósitos informativos futuros. | in mensaje sinsi con un cogigo de acceso para que lo introduzca usted a continuacion. El hech<br>no móvil, implica su autorización para que la Seguridad Social le pueda enviar mensajes SMS |
|                                                                                                    |                                                                                                    |
| Rellene los datos que garantizan su identidad                                                                                                    |                                                                                                    |
| Rellene los datos que garantizan su identidad<br>Tipo de documento DNI 🗸                                                                                                    | Número de documento [E]: 12345678A                                                                                                    |

## CÓMO SOLICITAR ABOGADO DE OFICIO

#### Por Internet:

**Paso 1:** En el buscador Google ponemos ICAMUR (Colegio de Abogados de Murcia).

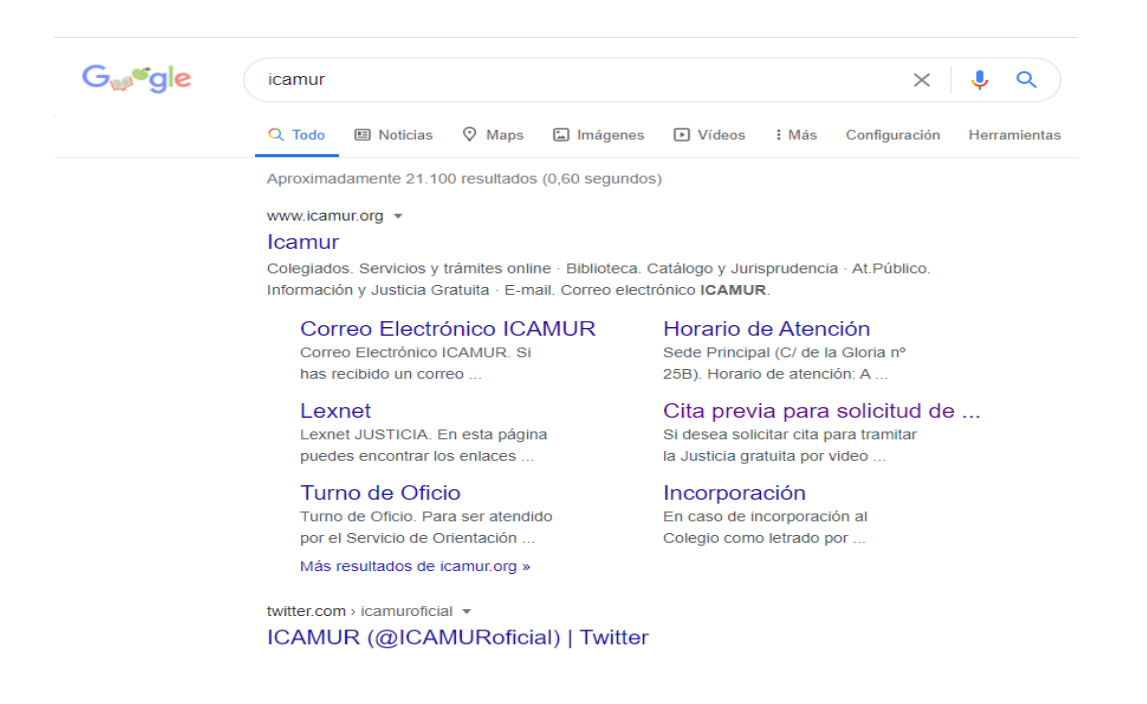

**Paso 2**: Una vez abierta la página web, arriba en el centro, de color verde, está indicado "VIDEOCONFERENCIA JUSTICIA GRATUITA", hacemos click en ese apartado.

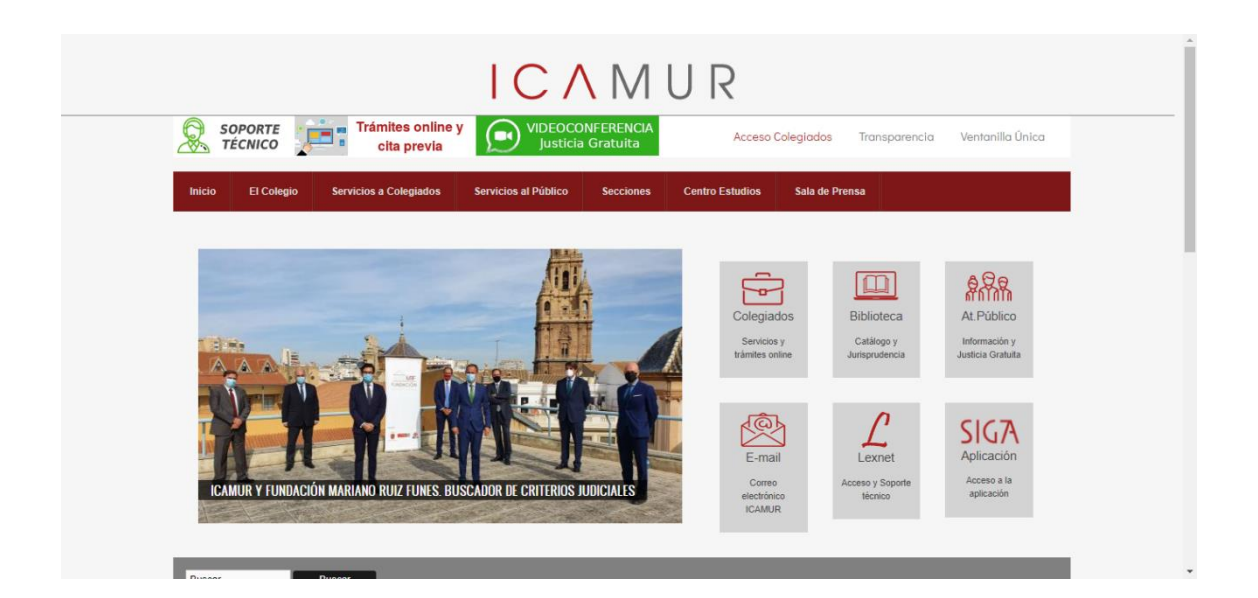

**Paso 3**: En esta página aparece la información que debemos rellenar, al final de ésta en color amarillo está indicado, haga click aquí para realizar su solicitud.

| TECHICO                                      |                                                                                                    |  |  |
|----------------------------------------------|----------------------------------------------------------------------------------------------------|--|--|
| Inicio El Colegio Servicios e Colegiados Ser | neza al Nálico Seccomo Centro baludeo Salu de Nema                                                                                                    |  |  |
|                                              |                                                                                                    |  |  |
|                                              | No                                                                                                    |  |  |
|                                              | CITA PREVIA PARA SOLICITUD DE JUSTICIA GRATUITA POR VIDEO-WHATSAPP SOJ ICAMUR                                                                                                    |  |  |
|                                              | Este servicio solo podrá ser prestado si es usuario de teléfono móvil y cuenta con la aplicación de Whatsapp,                                                                                                    |  |  |
|                                              | 1- ¿CÓMO FUNCIONA?                                                                                                    |  |  |
|                                              | Si dessa solicitar cita para tramitar la Justicia gratuita por video whats/kp deberá previamente leer el apartadoz ¿Qué debo saber antes de solicitar cita?                                                                                                    |  |  |
|                                              | Si está conforme, debe pichar en el enface que aparece al final del testo donde dice DOCUMENIO DE CITA y relienar todos sus campos.                                                                                                    |  |  |
|                                              | Una vez completada su solicitud y aceptado la tramitación telemática de la misma, solo tendrá que darle al botón ENVIO y su solicitud será cursada automáticamente.                                                                                                    |  |  |
|                                              | RecIbida su solicul, UN ABCUBO del Servicio de Diretación Jurídica del Calegio de Roagodor, de Munita - atendenda a la agenda de claer- se pondel en cantacto con united<br>por veder altituatego, EN HOMBIO ES A 113200 E LUNES, AN EST TE 187400 HOLTIDO por cated para realizar la transcole formal de su solicula.                                                                                                    |  |  |
|                                              | 2 ¿QUE DEBO SABER ANTES DE SOLICITAR CITA?                                                                                                    |  |  |
|                                              | <ul> <li>¿QUE NECESITO? Resulta impresionable ser usaario de teléforo mivil con la aplicación tithatolpa, siendo aconspitale, poro no impressinitable, para mayor aglidad en la<br/>tramitación de su equedentes, pador tacitati en a deneción de corres destinina.</li> <li>¿QUE V QUEIN NELLIAMARE Intragado contactario na usated por vicio-tratitadorga al número de teléforio facilitade en su solicitad, el cual se identificad con el rif de<br/>telatoda asginado por el Sarvicio de Overtación Anráca del Collegio de Magadas de Nauca.</li> </ul> |  |  |
|                                              | Este letrada, un necessitad de desplazamiento alguna, será el encargado de tramitar su solicitud, requiniendole los datos necesarios para la tramitación del expediente de<br>solicitud de justicia gratuíta para la designación de alxogado de oficio.                                                                                                    |  |  |
|                                              | Sello contactaremos con usted si el documento está completo en todos sus campos. Si falta algún campo su solicitud no será cursada y se tendrá por no efectuada.                                                                                                    |  |  |
|                                              | La cita por video Hihatskop se exalizará silio con la persona interesada solicitante de la cita y de la Justica Cratuita, no putiendo hazerlo otra persona diferente por usted ni<br>siquiera familiar directo (padre, marte, tijo, espoca o espoco)                                                                                                    |  |  |
|                                              | El número de béléono del que reciba la llanada es solo y exclusiamente para efectuante la cita solicitada, en ningún cazo podrá inalizar liamada posterior de consulta en el<br>citado número aunque quede gradado en su terminal del que reciba la llamada solio está habitado para formular llamadas, no para recibir)                                                                                                    |  |  |
|                                              | Al finalizar su consulta, el letrado le facilitará el número asignado a su especiente el que deberá conservar por ser imprescintible para cualquier trámite o consulta posterior.                                                                                                    |  |  |
|                                              | Si le fuese requesida documentación por el letrado para la tramitación de su expediente, deberá presentaría en la forma y plazo que se le indique.                                                                                                    |  |  |
|                                              | <ul> <li>de ABOMDO QIE NE LIAME SEA ELADANDO MAL NE SUCCIDIO En ringún care el abopaño que conteche con usatel será el abopaño que la consegoná por designación<br/>en el supuesto de que le sua reconoció la justicia Gratuíta, siende sele letado un meno tramitador y cansultor de sua "Topediente de Auticia Gratuíta".</li> </ul>                                                                                                    |  |  |
|                                              | Tengr en cuenta esta información y sigo las indicación que reciba del letrado y ter planes que le manque, su colaboración es imprescindobe para que su expediente se tramite<br>con mayor aplicad.                                                                                                    |  |  |
|                                              | yNora, si está intersado en la ota por video Whatslap cumplimente el documento y envé su 2000 de ota y espere a recibir nuestra llamada de lunes a viernes en horario<br>de 9 a 1330 horast                                                                                                    |  |  |
|                                              | Tenga en cuenta estas puntos y su expediente se tramitará más ágilmente.                                                                                                    |  |  |
|                                              | Haga cick aqui para realizar su solicitud                                                                                                    |  |  |
|                                              |                                                                                                    |  |  |

#### Paso 4: Rellenar los datos que se piden, y al final de esa página, si acepta, pinche en "enviar solicitud".

Cita Previa SOJ (Videollamada)

INSTRUCCIONES:

- Cumplimente el formulario que hay en la parte inferior de esta página
   Un abogado contactará con usted por video-WhatsApp al número de teléfono facilitado en su solicitud y se identificará con el nº de letrado asignado por el Servicio de Orientación Jurídica del Colegio de Abogados de Murcia.
   La conversación o videollamada que mantenga con el letrado podrá ser grabada.
- Sólo contactaremos con usted si el documento está completo en todos sus campos.Si falta algún campo su solicitud no será cursada y
  se tendrá por no efectuada.
- se entra por no electrada. La cita por no electrada La cita por video-WhatsApp se realizará sólo con la persona interesada solicitante de la cita y de la Justicia Gratuita, <u>no</u> pudiendo hacerlo otra persona diferente por usted ni incluso familiar directo (padre, madre, hijo, esposa o esposo)

Ruede consultar AOUI puestra política de protección de datos

| Start                                                                                                    |  |
|----------------------------------------------------------------------------------------------------|--|
| echa                                                                                                    |  |
| 5 🗸 Oct 🗸 2020 🗸                                                                                                    |  |
| lombre *                                                                                                    |  |
| inellidos *                                                                                                    |  |
| pendos                                                                                                    |  |
| echa de Nacimiento *<br>Día 🗸 Mes 🗸 Año 🗸 📷                                                                                                    |  |
| IIF/NIE                                                                                                    |  |
| Está casado/a o tiene pareja de hecho con hijos en común y están empadronados juntos? *                                                                                                    |  |
| ) Si                                                                                                    |  |
| ) NO                                                                                                    |  |
| lirección                                                                                                    |  |
| hebui                                                                                                    |  |
|                                                                                                    |  |
| tódigo Postal                                                                                                    |  |
|                                                                                                    |  |
| lotivo de la Solicitud *                                                                                                    |  |
|                                                                                                    |  |
|                                                                                                    |  |
|                                                                                                    |  |
|                                                                                                    |  |
| <i>li</i>                                                                                                    |  |
| //                                                                                                    |  |
| xiste Procedimiento en Curso *                                                                                                    |  |
| xiste Procedimiento en Curso *<br>SI<br>NO                                                                                                    |  |
| xiste Procedimiento en Curso *<br>SI<br>NO                                                                                                    |  |
| xiste Procedimiento en Curso *<br>SI<br>NO<br>Iéfono Móvil *                                                                                                    |  |
| xiste Procedimiento en Curso *<br>SI<br>NO<br>Iéfono Móvil *                                                                                                    |  |
| xiste Procedimiento en Curso *<br>SI<br>NO<br>Iéfono Móvil *                                                                                                    |  |
| xiste Procedimiento en Curso *<br>SI<br>NO<br>Iléfono Móvil *                                                                                                    |  |
| xiste Procedimiento en Curso * SI NO Iéfono Móvil *                                                                                                    |  |
| xiste Procedimiento en Curso * SI NO Néfono Móvil *  solicitante manifiesta que el envío de esta solicitud, en el caso de la apertura y tramitación de Expediente de Justicia Gratuita para la designación de ogado de oficio, supone la aceptación del cumplimiente de los trámites y autorización expresa y formal, al Servicio de Orientación Juridica de Icamur,                                                                                                    |  |
| xiste Procedimiento en Curso * SI NO No Néfono Móvil *  solicitante manifesta que el envio de esta solicitud, en el caso de la apertura y tramitación de Expediente de Justicia Gratuita para la designación de ogado de oficio, supone la aceptación del cumplimiento de los trámites y autorización expresa y formal, al Servicio de Orientación Juridica de lecamur, ra cursar, ante los organismos de la administración pública que corresponda, la pelición de documentación que acrede mi situación económica a los retos de tramitinguindi del amediente de curse dato marximenta tratedors conforme a la mexiden en el la los Ombinisma de Detacción de orien de tramitinguines de Detacción de documentación que acrede parte aristendors de Detacción de                                                                                                    |  |
| iste Procedimiento en Curso * SI NO Ne Expediente manifiesta que el envio de esta solicitud, en el caso de la apertura y tramitación de Expediente de Justicia Gratuita para la designación de ogrado de oficio, supone la aceptación del cumplimiento de los trámites y autorización expresa y formal, al Servicio de Orientación Jurídica de lcamur, rra cursar, ante los organismos de la administración pública que corresponda, la pelición de documentación que acredite in situación económica a los ectos de tramilación del expediente, cuyos datos serán tratados conforme a lo previsto en la Ley Orgánica 3/2018, de 5 de diciembre, de Protección de tas Presonales y garantía de los de documentos es el                                                                                                    |  |
| iste Procedimiento en Curso * SI NO No itéfono Móvil *  solicitante manifiesta que el envio de esta solicitud, en el caso de la apertura y tramitación de Expediente de Justicia Grahulta para la designación de opado de oficio, supone la aceptación del cumplimiento de los trámites y autorización expresa y formal, al Servicio de Orientación Jurídica de Lamur, ra cursar, ante los organismos de la administración pública que corresponda, la petición de documentación que acredite mi situación económica a los ectos de tramitación del expediente, cuyos datos serán tratados conforme a lo previsto en la Ley Orgánica 3/2018, de 5 de diciembre, de Protección de tarse Presonales y garanta de los de derechos digitales (consulte aquí nuestar publica de protección de datos). El destinatario de estos documentos es el el tarse Presonales y garanta de los de derechos digitales (consulte aquí nuestar publica de protección de datos). El destinatario de estos documentos es el el mortección de datos). El destinatario de estos documentos es el estos documentos es el estos documentos estos el estos documentos es el estos documentos es el estos documentos estos el estos documentos es el estos documentos estos el estos documentos es el estos documentos estos el estos documentos estos el estos documentos estos el estos documentos estos el estos documentos estos el estos documentos estos el estos documentos estos el estos document        |  |
| isiste Procedimiento en Curso *  isiste Procedimiento en Curso *  isist  isiste Procedimiento en Curso *  isist  isist  NO  béfono Móvil *  béfono Móvil *  befono Móvil *  befono Electrónico  befono esta solicitud, en el caso de la apertura y tramitación de Expediente de Jusicia Gratuita para la designación de  ogrado de oficio, supone la acceptación del cumplimiento de los tramites y autorización expresa y formal, al Servicio de Orientación Jurídica de Icamur, ra cursar, ante los organismos de la administración pública que corresponda, la petición de documentación que acredite mi aituación económica a las  bectos de tramitación del expediente, cuyos datos serán tratados conforme a lo previsto en la Ley Orgánica 3/2018, de 5 de dicientore, de Protección de  datos Personales y garantía de los derechos digitales (consulte aquí nuestra política de protección de datos). El destinatario de estos documentos es el  creso, rectificación, supresión, oposición, portabilidad, limitación a la finalidad y oposición a la torna de decisiones automatizadas ante el lustre Colegio                                                                                                    |  |
| isiste Procedimiento en Curso * SI NO No Neicono Móvil *  isica Procedimiento en curso * Isi NO No Neicono Móvil *  isica Procedimiento de superior de la superior de la apertura y tramitación de Expediente de Justicia Gratulta para la designación de ogrado de oficio, supone la aceptación del cumplimiento de los trámites y autorización expresa y formal, al Servicio de Orientación Jurídica de la cambinistración pública que corresponda, la petición de documentación que acredite mi situación econômica a los actos de tramitación del expediente, cuyos datos serán tratados conforme a lo previsto en la Ley Orgánica 3/2018, de 5 de diciembre, de Protección de tato Personales y garantía de los derechos digiales (consulte aguí nuestra pública de protección de datos). El destimatario de esta documentos es el rivicio de Orientación, Jurídica del Colegio de Abogados de Murcia y la Comisión de Adatencia Jurídica del calenchos es el revisido en la Leynesión, portabilidad, limitación a la finalidad y oposición a la torna de decisiones automatizadas ante el Iluatro Colegio Abogados de Murcia, con CIF O-3083001-Fy domicilio en o La Gioria, 25-B, 30003, Murcia (dop Bigicamuro, norg) El soliciante consente el uso de la menteria Milanación es una regregión fonde                                                                                                    |  |
| isiste Procedimiento en Curso * SI NO No Néfono Móvil *  isica Procedimiento en Curso * SI NO No Néfono Móvil *  isica Procedimiento en Curso * SI NO No Néfono Móvil *  isica Procedimiento en Curso * SI NO No Néfono Móvil *  isica Procedimiento en Curso * SI NO NO No Néfono Móvil *  isica Procedimiento en Curso * SI NO NO No Néfono Móvil *  isica Procedimiento en Curso * SI NO NO No Néfono Móvil *  isica Procedimiento en Curso * SI NO NO NO NO NO NO NO NO NO NO NO NO NO                                                                                                    |  |
| isiste Procedimiento en Curso * SI NO No Néfono Móvil * No No Néfono Móvil * No No Néfono Móvil * No No Néfono Móvil * No No Néfono Móvil * No No No Néfono Móvil * No No No No No No No No No No No No No                                                                                                    |  |
| kiste Procedimiento en Curso * SI NO Iéfono Móvil * intereo Electrónico solicitante manifiesta que el envio de esta solicitud, en el caso de la apertura y tramitación de Expediente de Justicia Gratuita para la designación de grado de discipación a la designación de complimiento de los trámites y autorización expresa y formal, al Servicio de Orientación Jurídica de los de trámites y autorización expresa y formal, al Servicio de Orientación conditica a los declas de documentación que a credite mi situación económica a los declas de forientación del expediente, cuyos datos serán tratados conforme a lo previsto en la Ley Orgánica 3/2018, de 5 de diciembre, de Protección de datos J. El destinatario de estos documentos es el arvicio de Orientación, jurídica del Colegio de Alxogados de Murcia y la Comisión de Asistencia Jurídica Gratuíta para la designación de consentes es el oricio, superseita, posición, portabilidar, (initiación al la finalidad y opecición a la torna de declasione automatizadas ante el luator Colegio Abogados de Murcia, y la Comisión de Asistencia Jurídica Gratuítas para la descuanción de consentes es el oricio de Orientación Jurídica del Colegio de Alxogados de Murcia y la Comisión de Asistencia Jurídica Gratuítas, Puede acreditore de datos Planos de datos Planos de descuandos as tene el luator Colegio Abogados de Murcia, con CIF Q-3063001-F y domicilio en c/ La Gloria, 25-B, 30003, Murcia (dpo@icamur.org) El solicitante consiente el uso de la tramineta Whatstapp para a dectuar la comunicación. Puede acceder aquí a su publica de Protección de Datos. En este sensido, el solicitante entiende e, de conformidad con la Política de Whatstapp, sus datos pueden ser objeto de transferencias internacionales, basadas en una deciación de adecuación la Comisión de Abitapa, pues datos de datos), pasa datos de datos ante el uso de la tramismitation de la Consciente e una entidad integrada en el Escudo de Priocidad) y en su propio conostentimiento. En caso de que no desee la c                                             |  |
|                                                                                                    |  |
| iste Procedimiento en Curso *  ist  ist  procedimiento en Curso *  ist  procedimiento en Curso *  procedimiento en Curso *  procedimiento en Curso *  proce        |  |
| <pre>iniste Proceedimiento en Curso * Si Si No No No No No No No No No No No No No</pre>                                                                                                    |  |
| <pre>iniste Proceedimiento en Curso * isite Proceedimiento en Curso * isit Isi No iediono Móvil * iediono Móvil * iediono Móv</pre>  |  |
| <pre>indicative Proceedimiento en Curso * Sig No No No No No No No No No No No No No</pre>                                                                                                    |  |
| <pre>inter Proceedimiento en Curso * isit procedimiento en Curso * isit procedimiento en Curso *</pre> |  |
| is the Proceedimiento en Curso *  is the Proceedimiento en Curso *  is t         |  |

#### Cita telefónica

Previa petición de cita en el teléfono **968 900 200**, extensión 999, en horario de 8.30 a 12.00 horas, que se dispensarán con un intervalo de 15 minutos de lunes a viernes en horario de 9 de la mañana a 13.30 de la tarde.

Para el acceso a las dependencias será imprescindible presentar a la entrada al Palacio de Justicia la documentación que acredite la cita previa.